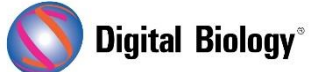

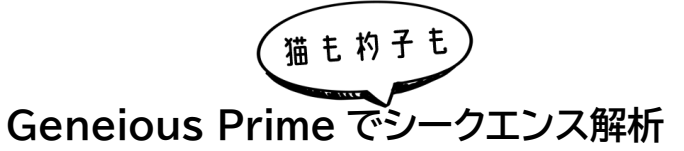

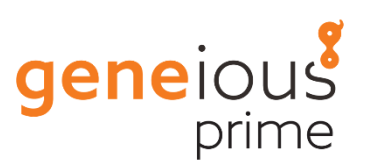

第7回 クロマトグラムのアセンブル(その2)

前回(<u>第6回 クロマトグラムのアセンブル(その1)</u>)のサンガーシークエンスのトリミング、アラインメントやアセンブリなどの方法に引き続き、今回は双方向核遺伝子シークエンスデータの取り扱いについてご紹介します。

今回例として使用する Acrocephalus のシークエンスリストは、Geneious の Local フォルダ → Tutorials フォルダ → Assembling\_Chromatograms フォルダに含まれています。リストには 3 種の Acrocephalus reed warbler (ヨシキリ)の核遺伝子の順方向と逆方向のシークエンスが 含まれています。シークエンスには、種を示す 3 文字のコード(aru = *A. arundinaceus*, ニシオオ ヨシキリ; dum = *A. dumetorum*, シベリアヨシキリ; ort = *A. orientalis*, オオヨシキリ)があ り、フォワードプライマーで配列決定したかリバースプライマーで配列決定したか示す「F」「R」が示さ れています。

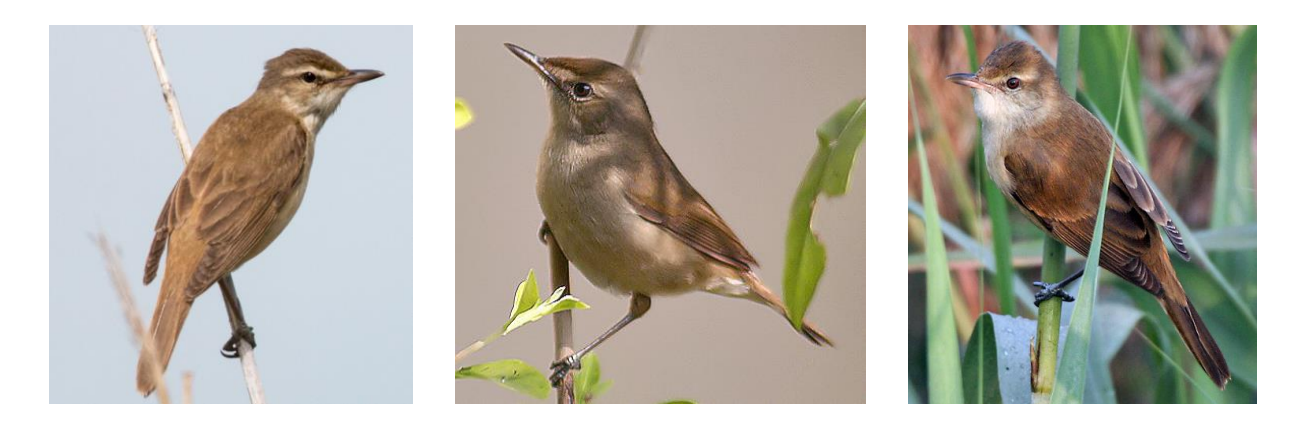

Acrocephalus のシークエンスリストをダブルクリックすると、新規ウィンドウで開くことができます。 下にスクロールすると、シークエンスの概要が表示されます。いくつかのシークエンス(dum2 や dum4 など)では、途中でシークエンスの品質が落ちていることに気付くと思います。

前回の手順と同じ用に Annotate and Predict メニュー → Trim Ends をクリックして、品質の 悪いシークエンスを末端からトリムします。今回はトリムした領域を完全に削除するのではなく、アノテ ーションをつけるため、「Annotate new trimmed regions」を選択します。Error probability limit を 0.01 に設定し、OK をクリックします。トリミングが終了したら、シークエン スリストを保存し、ウィンドウを閉じます。

| 🚦 Trim Ends                                                                                                    |                                                        |                | ×          |  |
|----------------------------------------------------------------------------------------------------|--------------------------------------------------------|----------------|------------|--|
| <ul> <li>Annotate new trimmed regions (regions will be excluded from assembly and consensus)</li> <li>Remove new trimmed regions from sequences</li> </ul> |                                                        |                |            |  |
| Trim vectors: Minimum BLAST alignment score:                                                                                                    | UniVec (High sensitivity) (will be automatically > + - |                |            |  |
| Trim primers:                                                                                                    |                                                        | Choose.        |            |  |
|                                                                                                    | Allow Mismatches:                                      | 5              | $\Diamond$ |  |
|                                                                                                    | Minimum Match Length:                                  | 5              | $\Diamond$ |  |
| Error Probability Limit:                                                                                                    | 0.01 🗘 (decrease to trim more)                         |                |            |  |
| Trim regions with more than a 50% chance of an error per base                                                                                              |                                                        |                |            |  |
| Maximum low quality bases:                                                                                                    | 0                                                      |                |            |  |
| Maximum ambiguities:                                                                                                    | 2 🗘                                                    |                |            |  |
| 🗹 Trim 5' End                                                                                                    | At least 0 🗘                                           | bp             |            |  |
| 🗹 Trim 3' End                                                                                                    | At least 0 🗘                                           | bp             |            |  |
| Maximum length after trim:                                                                                                    | 1,000 🗘 (Trim excess                                   | s from 3' end) |            |  |
|                                                                                                    |                                                        | ОК             | Cancel     |  |

リードの方向を設定したり、Heterozygote Finder を使用したりするためには、リストから各シー クエンスを個々に抽出する必要があります。Acrocephalus のシークエンスリストを選択し、 Sequence  $\rightarrow$  Extract Sequences from List をクリックします。Acrocephalus Sequences というサブフォルダにシークエンスが保存されるように選択します。

Heterozygotes プラグインがインストールされていない方は、Tools メニュー → Plugins で、利 用可能なプラグインの一覧から選択して、Install をクリックするとインストールすることができます。

個々のシークエンスファイルに対して Heterozygote Finder を実行し、同じ位置で 2 つの異なる ヌクレオチドがコールされている塩基を特定し、アノテーションを付けます。これらは核のシークエンス であるため、それぞれが 2 つの対立遺伝子を表し、2 つの対立遺伝子が異なる塩基を持つヘテロ接合 位置、2 つのクロマトグラムのピークが存在する可能性があります。Acrocephalus Sequences フォルダ内のファイルをすべて選択し、Annotate and Predict  $\rightarrow$  Find Heterozygotes を クリックします。Peak Similarity を 50%に設定し、Action to take: Annotate を選択します。

| Find Heterozygotes     X                                                       |  |  |
|--------------------------------------------------------------------------------|--|--|
| Peak Similarity: 50 🗇 %                                                        |  |  |
| Peak Detection Height: 10 🗇 %                                                  |  |  |
| Minimum confidence to call heterozygote: 0                                     |  |  |
| Flag all positions with confidence below: 0                                    |  |  |
| ☑ Identify incorrect base calls when alternative peak height is 100 ♦ % higher |  |  |
| Action to take: 💿 Annotate                                                     |  |  |
| Change bases to ambiguities                                                    |  |  |
| OK   Cancel                                                                    |  |  |

解析が終了したら、OK をクリックして、保存します。ヘテロ接合体としてアノテーションされた塩基については、次回以降、順方向と逆方向のシークエンスをアセンブルした後に、再度ご紹介します。

各個体について、順方向と逆方向のシークエンスをアセンブルします。各ペアのシークエンスが同じ向 きになるように、まずリードの方向を設定する必要があります。command/ctrl キーを押しながら、 フォルダ内の全ての順方向シークエンス(最後の文字が F で始まる名前)を選択し、Sequence → Set Read Direction を選択します。Forward にチェックを入れ、OK をクリックします。リバース リードの方向は設定する必要はありません。

次に、フォルダ内の全ての配列を選択し、Align/Assemble  $\rightarrow$  De Novo Assemble を選択し ます。Assemble by にチェックを入れ、「1st」 part of name, separated by 「\_(Underscore)」と設定します。順方向と逆方向のシークエンスのペアごとに 1 つのコンティグが 作成されます。Sensitivity を Highest Sensitivity/Slow に設定し、Save assembly report, Save list of unused reads, Save in sub-folder, Save contigs にチェックが 入っていることを確認します。Use existing trim regions を選択します。このオプションを選択 すると、アセンブラはトリム済みとしてアノテーションされた領域を無視しますが、シークエンス上では これらの領域を確認することができます。設定が完了したら OK をクリックします。

| Ce Novo Assemble                                                            | ×                                   |  |  |
|-----------------------------------------------------------------------------|-------------------------------------|--|--|
| - Data                                                                      |                                     |  |  |
| Assemble by: 1st v part of name, separated by (Underscore) v                |                                     |  |  |
| Assemble each sequence list separately Assemble each paired read separately |                                     |  |  |
| Method                                                                      |                                     |  |  |
| Assembler: Geneious \vee ?                                                  |                                     |  |  |
| Sensitivity: Highest Sensitivity / Slow 🗸 ?                                 |                                     |  |  |
| Memory Required: 24 MB of 13 GB                                             |                                     |  |  |
| Trim Before Assembly                                                        | Results                             |  |  |
|                                                                             | Assembly Name {Reads Name} Assembly |  |  |
| • Use existing trim regions                                                 | ✓ Save assembly report              |  |  |
| O Remove existing trim regions from sequences                               | ✓ Save list of unused reads         |  |  |
| ORe-trim sequences Options                                                  | Save in sub-folder                  |  |  |
| O Do not trim (discard trim annotations)                                    | ✓ Save contigs                      |  |  |
|                                                                             | Save consensus sequences Options    |  |  |
| More Options 🖌                                                              | OK Cancel                           |  |  |

Assembly というサブフォルダが作成され、コンティグと Assembly Report が保存されています。 また、unused reads というシークエンスリストが表示されますが、これにはアセンブルできなかっ たシークエンスが含まれています。このシークエンスリストを見てみると、途中から品質の悪かったシ ークエンス(dum2、dum4)が含まれていることが確認できます。

次回、リファレンスシークエンスへのアセンブル、アセンブリ/コンセンサスシークエンスの解析に続きま す(予定)。

Geneious 製品概要については<u>こちら</u>